# 可視化(後編)\*

## 陰山 聡

### 神戸大学 システム情報学研究科 計算科学専攻

## 2013.07.18

\*計算科学演習 I (2013 年前期) 3 号館 演習室

計算科学演習 |

可視化(後編)

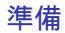

## アニメーション

2 次元可視化

計算科学演習 |

可視化(後編)

2013.07.18 2 / 27

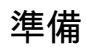

準備

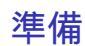

準備

## • 前回と同様に Xming と Tera term の設定をすること

アニメーション

アニメーション

アニメーション

アニメーションデータ

アニメーションによって収束の様子を確認しよう。そのためのデータ (連番つきファイル群)を書き出すためのプログラム

/tmp/130718/heat3\_print\_x\_prof\_for\_animation.f90

をコピーせよ。

このプログラムをコンパイル+実行せよ。

ジョブスクリプト heat3.sh

うまくいけば data ディレクトリに連番ファイルが出力されるはず。確認 せよ。 アニメーション

## gnuplot によるアニメーション

- アニメーション=静止画の連続。
- gnuplot のスクリプトを使えばアニメーションも簡単にできる。
- pause t とするとt 秒待ってから表示。
- pause t 小数の t がサポートされるかどうかはプラットフォーム依存。

## アニメーション用スクリプトサンプル

#

# gnuplot script generated by heat3\_animation\_x\_prof\_gp\_gener #

```
set xlabel "x"  # x-axis
set ylabel "temperature"  # y-axis
set xrange [-0.5:0.5]  # x-coordinate
set yrange [0.0:0.5]  # temperature min & max
plot "../data/temp.j=middle.0000" w lp
pause 5
plot "../data/temp.j=middle.0001" w lp
pause 1
plot "../data/temp.j=middle.0002" w lp
pause 1
```

#### アニメーション

# 【演習】1次元グラフ アニメーション

#### •

/tmp/130718/heat3\_print\_x\_prof\_for\_animation\_plotscript\_generator.f90 をコピーせよ

- 変数 NGRID と counter\_end をチェックせよ。
- gfortran heat3\_print\_x\_prof\_for\_animation\_plotscript\_generator.f90
- ./a.out > anyname.gp
- ファイル anyname.gp の中身を確認する
- gnuplot anyname.gp で実行

# 2 次元可視化

## 2次元可視化

# これまでは1次元データの可視化であった。 これから gnuplot を利用して2次元データの可視化を行う。

2D データフォーマット

x00 y00 関数値 x01 y00 関数値 x02 y00 関数値

•

٠

٠

x09 y00 関数値 (空行) x00 y01 関数値 x01 y01 関数値

x09 y01 関数値 (空行)

x09 y09 関数値

# diff heat3\_print\_x\_prof\_for\_animation.f90 heat4\_print\_final\_2d\_prof.f90

! heat4\_print\_final\_2d\_prof.f90

- + subroutine print\_\_profile\_2d
- c module constants --> module common
- + type ranks\_t :: p
- + type span\_t :: jj
- myrank, nprocs, left, right (combined into "p")
- jstart, jend (combined into "jj")
- + function adjust\_jstart\_and\_jend
- + function set\_prof\_2d

!

!

ļ

i

ļ

ļ

## 2D データ出力ルーチン(前半)

## 正方形上(x,y平面上)に分布する温度をすべて書き出す。

```
subroutine print__profile_2d(p,jj,f)
 type(ranks_t), intent(in) :: p
 type(span_t), intent(in) :: jj
  real(DP), dimension(0:NGRID+1, &
     jj%stt -1:jj%end+1), intent(in) :: f
  real(DP), dimension(0:NGRID+1,0:NGRID+1) &
                            :: f_global ! 2d prof to be saved
  integer
                               :: counter = 0
                                                        ! has
     save attrib
  type(span_t)
                              :: jj2
                                                        ! used
      for f_global
  character(len=4)
                           :: serial_num
                                                        ! put
     on file name
  character(len=*), parameter :: base = "../data/temp.2d."
  integer :: i, j
```

```
2D データ出力ルーチン(後半)
```

```
jj2 = adjust_jstart_and_jend(p,jj)
  write (serial_num, '(i4.4)') counter
  f_global(:,:) = set_prof_2d(jj,jj2,f)
  if ( p%myrank==0 ) then
     open(10, file=base//serial_num)
     do i = 0, NGRID+1
        do i = 0, NGRID+1
           write (10, *) i, j, f_global (i, j)
        end do
        write(10,*)'' ! gnuplot requires a blank line here.
     end do
     close(10)
  end if
  counter = counter + 1
end subroutine print__profile_2d
```

## 出力データの確認

../data ディレクトリ中の連番つきファイル temp.2d.????の中身は以下の ようになっているはず。確認せよ。

| 55 | 35 | 0.1165598588705999      |
|----|----|-------------------------|
| 56 | 35 | 9.9624877672293416E-002 |
| 57 | 35 | 8.1734108631726782E-002 |
| 58 | 35 | 6.2857224006520482E-002 |
| 59 | 35 | 4.2963409431420671E-002 |
| 60 | 35 | 2.2021479795155254E-002 |
| 61 | 35 | 0.00000000000000        |
|    |    |                         |
| 0  | 36 | 0.00000000000000        |
| 1  | 36 | 2.1867122785152873E-002 |
| 2  | 36 | 4.2655284590767971E-002 |
| 3  | 36 | 6.2396502500601705E-002 |
| 4  | 36 | 8.1122529495226178E-002 |

## gnuplot スクリプトを作る

/tmp/130718/heat4\_plot\_contour\_lines

```
#
 #
   A sample gnuplot script: heat4_plot_contour_lines.gp
 #
     [ line contours ]
 #
 #
# set size square
                              # same side lengths for x and y
set size 0.65, 1
                             # same side lengths for x and y
 set xlabel "i"
                             # x-axis
 set ylabel "j"
                             # y-axis
 set xrange[0:50]
                             # i-grid min & max
 set yrange[0:50]
                             # j-grid min & max
 set nosurface
                             # do not show surface plot
 unset ztics
                             # do not show z-tics
 set contour base
                             # enables contour lines
 set cntrparam levels 10
                             # draw 10 contours
 set view 0,0
                             # view from the due north
 set title "Temperature"
 splot<sub>計算科学</sub>data/temp.2d.0000"可以新闻编1:2:3 w 1 # with lines<sub>18</sub>
```

17 / 27

# 【演習】2次元等高線の表示

- data/temp.2d.0000 のファイルに記された温度の分布を gnuplot の等 高線で可視化してみよう。
- ファイル名:heat4\_plot\_contour\_lines.gp
- 実行方法: gnuplot heat4\_plot\_contour\_lines.gp
- •ファイル名やパラメータ等を自由に変更してその効果を試せ。

## 結果の例

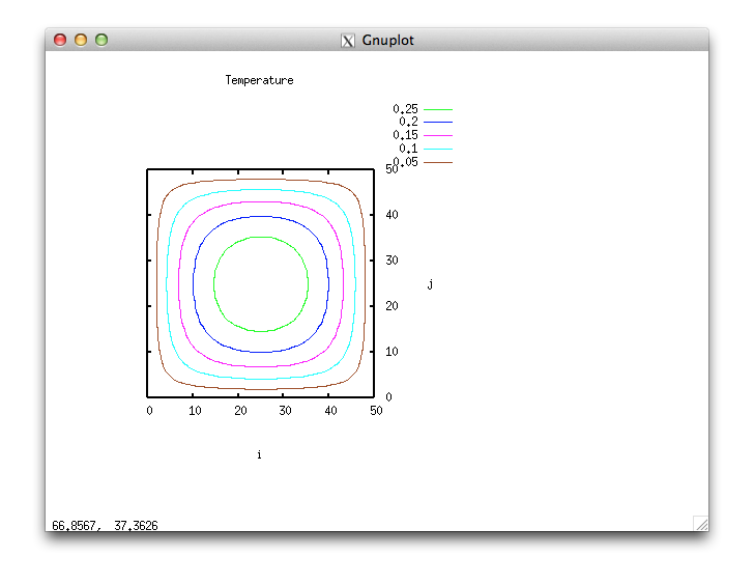

## 色分布による可視化(静止画)

- 等高線を描く代わりに正方形領域内部各点の温度を色で表現することも可能である。
- 実際に描いてみよう。
- gnuplot のサンプルスクリプトは次のとおり。

## heat4\_plot\_contour\_colors.gp

```
#
#
  A sample gnuplot script: heat4_plot_contour_colors.gp
#
#
    [ color contours ]
#
# set size square
                             # same side lengths for x and y
set size 0.65, 1
                           # same side lengths for x and y
set xlabel "i"
                           # x-axis
set ylabel "j"
                           # v-axis
set xrange[0:50]
                           # i-grid min & max
set yrange[0:50]
                           # j-grid min & max
set palette defined (0 "blue", 0.15 "red", 0.3 "yellow")
set nosurface
                           # do not show surface plot
unset ztics
                           # do not show z-tics
                           # draw with colored contour
set pm3d at b
set view 0.0
                           # view from the due north
set title "Temperature "
splot "../data/temp.2d.0000" using 1:2:3
pause -1
計算科学演習 |
                            可視化(後編)
                                                      2013.07.18
```

21 / 27

## 結果の例

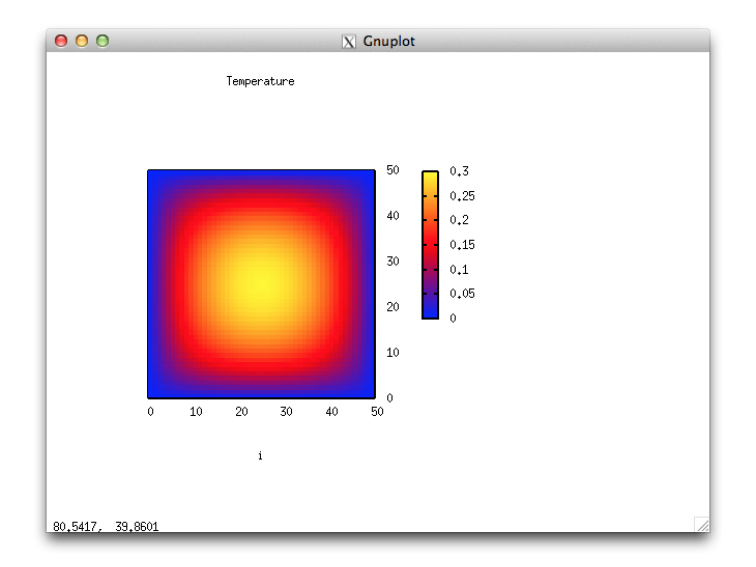

## gnuplot による鳥瞰図(静止画)

- 2次元温度分布 T(x,y) を高さ(z) で表すことも可能である。
- この時の描画は3次元的に行う必要がある。
- 空をとぶ鳥から見下ろしたような図は一般に鳥瞰図(bird's eye view)とも呼ばれる。

```
2 次元可視化
```

```
gnuplot スクリプト
ファイル名:plot4_plot_birdseveview.gp
#
#
  a sample gnuplot script: plot4_plot_birdseyeview.gp
#
#
     [ Bird"s Eye View ]
#
# set size square
                             # same side lengths for x and y
set size 0.65, 1
set xlabel "i"
                           # x-axis
set ylabel "j"
                           # y-axis
set xrange[0:50]
                           # i-grid min & max
set yrange[0:50]
                           # j-grid min & max
set contour base
                       # enables contour lines
set cntrparam levels 10  # draw 10 contours
# set palette defined (0 "blue", 0.15 "red", 0.3 "yellow")
# set pm3d
                             # draw with colored contour
set title "Temperature "
splot "../data/temp.2d.0000" using 1:2:3 w 1
pause計算科学演習 |
                            可視化(後編)
                                                     2013.07.18
                                                             24 / 27
```

## 結果の例

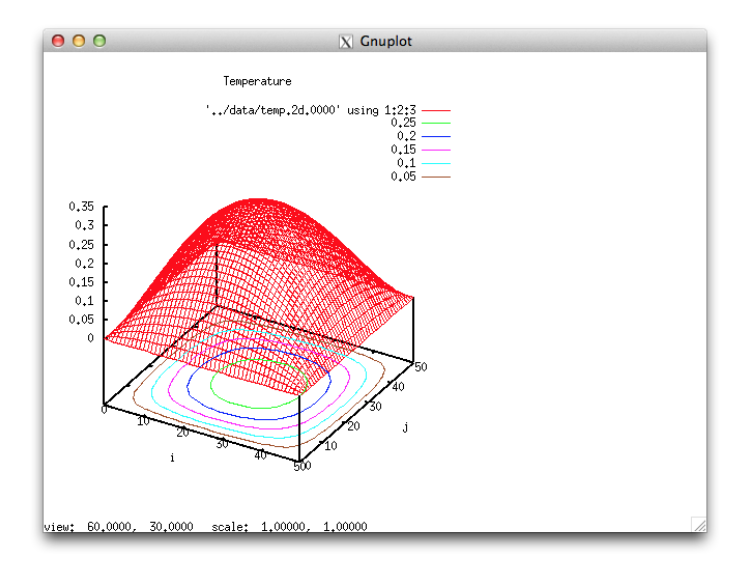

# gnuplot による鳥瞰図(回転のアニメーション)

gnuplot では view というパラメータで視線の方向(「鳥」がどの方向から 見下ろしているか)を指定することが出来る。

この view パラメータを変更したアニメーションを作ってみよう。

# gnuplot スクリプト生成プログラム

/tmp/130718/heat4\_plot\_rotating\_birdseyeview\_generator.f90